LICEO STATALE "NICCOLÒ FORTEGUERRI"

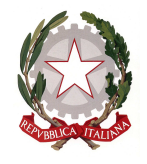

Liceo Classico, delle Scienze Umane, Economico Sociale e Musicale PISTOIA

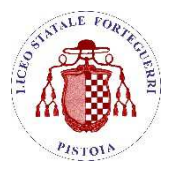

## UFFICIO DI PRESIDENZA

Circ. n. 214

Pistoia, 5 marzo 2020

Al personale docente Alle studentesse e agli studenti SEDE E SUCCURSALE Al Sito WEB

# Oggetto: Indicazioni operative per l'utilizzo delle "Aule virtuali" e della sezione "Didattica"

Oltre ai suggerimenti per la didattica a distanza e agli esempi offerti sul sito del Ministero dell'Istruzione alla pagina <u>https://www.istruzione.it/coronavirus/didattica-a-distanza.html</u>, si raccomanda l'utilizzo della funzione "Aule virtuali" disponibile sul registro elettronico.

In primo luogo si suggerisce di prendere visione dei webinarproposti da Spaggiari nell'area "Videotutorial e FAQ" al link: <u>https://web.spaggiari.eu/acc/app/default/documentazione.php?prodotto=&cerca=aule+virtuali</u>.

In particolare, si richiama di seguito l'attenzione su alcune funzioni basilari.

## CREAZIONE DI UN'AULA VIRTUALE

- 1) Selezione della voce "Aule virtuali" dal Menu del docente;
- 2) Cliccare sul pulsante "Aggiungi" in alto a destra (icona verde con il segno +);
- Nella finestra che si apre completare il campo "Nome aula" indicando il nome della classe per la quale si sta creando l'aula virtuale (per es. 1ALSU, 2BGI, 3HLES, 4ALM, 5ALC) e cliccare sul pulsante "Conferma";
- 4) Creata l'aula virtuale, cliccare sul pulsante verde "Entra";
- 5) Cliccare sul pulsante "Aggiungi" (icona verde con il segno +) e inserire i nomi di tutti coloro che si intendono fare accedere all'aula, effettuando le seguenti operazioni:
  - a) Per inserire i docenti della classe, nel campo "persone" si deve inserire il loro nome, premere il pulsante "cerca" equindi selezionare l'opzione "aggiungi";
  - b) Per inserire gli studenti della classe, nel campo "persone" si deve inserire il nome della classe (per es. 2ALSU) e quindi premere il pulsante "cerca"; una volta apparso l'elenco degli studenti della classe indicata, selezionare per ciascuno l'opzione "aggiungi";
- 6) I singoli docenti possono, a questo punto, creare un "gruppo" per la propria materia, selezionando l'icona "Gruppi" nel menu in alto e inserendo nel campo "nome gruppo" quello della propria disciplina (la scelta del colore è opzionale);
- 7) Successivamente, cliccando sul pulsante verde "aggiungi persone", selezionare i nomi degli studenti;
- 8) A questo punto, sarà possibile servirsi del forum del gruppo, nel quale ogni partecipante potrà inserire commenti, domande, osservazioni ecc.

## UTILIZZO DEL LIVE FORUM

Questa funzione consente di effettuare, attraverso il canale di YouTube, una lezione in streaming a cui gli studenti possono assistere in diretta, interagendo con il docente grazie al Forum, dove possono intervenire, porre domande, fare osservazioni ecc. Naturalmente i docenti comunicheranno preventivamente, attraverso il Forum o l'Agenda di classe la data e l'ora della diretta streaming.

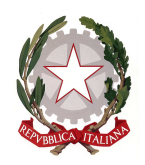

LICEO STATALE "NICCOLÒ FORTEGUERRI" Liceo Classico, delle Scienze Umane, Economico Sociale e Musicale

PISTOIA

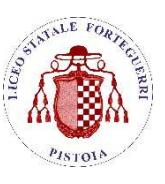

Per registrare la lezione, occorre accedere a YouTube (<u>https://www.youtube.com</u>), cliccando sul pulsante "Accedi" in alto a destra e utilizzare le credenziali della posta @forteguerri.it.

Una volta effettuato l'accesso, cliccare sull'icona della videocamera in alto a destra, selezionare l'opzione "trasmetti dal vivo" e seguire le istruzioni (per eventuali dubbi, si raccomanda la visione del video tutorial di Spaggiari). Si fa presente che le lezioni possono anche essere salvate e seguite dagli studenti in differita.

# UTILIZZO DELLA SEZIONE "DIDATTICA"

Nella sezione "Didattica", oltre a caricare materiali da condividere con gli studenti, è possibile servirsi utilmente anche della sezione "Compiti", nella quale il docente può non solo caricare files contenenti indicazioni per i compiti da svolgere, ma anche scaricare i files allegati dagli studenti con il compito svolto e procedere alla correzione.

Per eventuali chiarimenti, è possibile rivolgersi all'AT Sig.ra Anna Lucia Chinni.

IL DIRIGENTE SCOLASTICO Dott.ssa Anna Maria Corretti

Firma autografa sostituita a mezzo stampa ai sensi dell'art. 3, comma 2 del D.Lgs. 39/93